# Tire Pressure Monitoring System

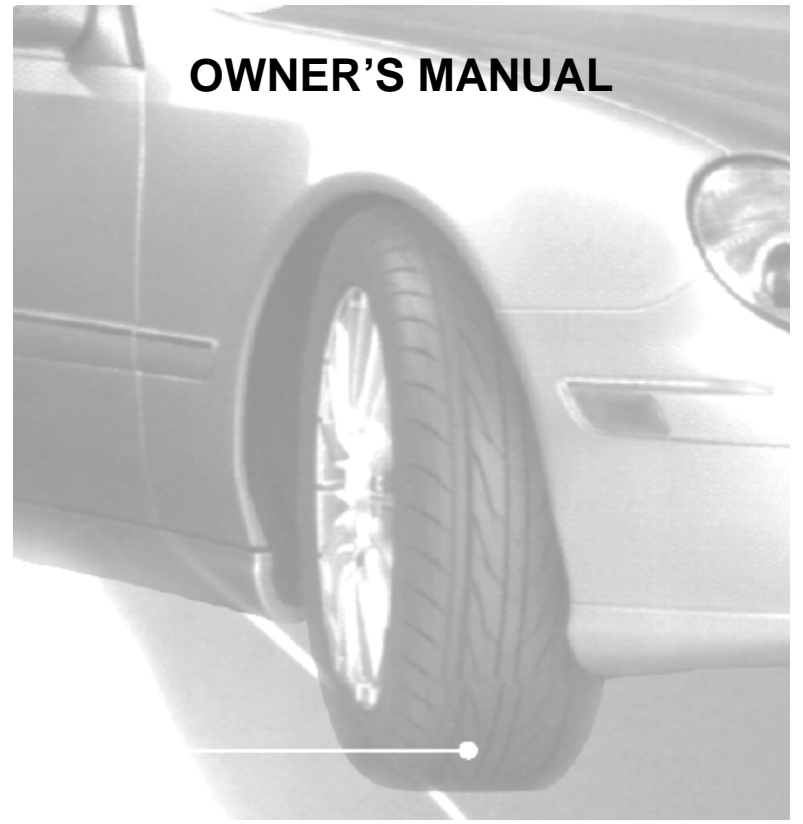

An advance tire pressure monitoring system that gives you the maximum control

# TABLE OF CONTENTS

| No | tices                                                                                                    | Page 1  |
|----|----------------------------------------------------------------------------------------------------|---------|
| FC | C Notice<br>System Scope of Use and Warnings<br>System Installation and Usage<br>Reacting To Alerts<br>Use of Chemicals |         |
| 1. | Technical Specifications<br>Sensor/Transmitter Module<br>Display/Receiver Module                                        | Page 2  |
| 2. | Components Part List                                                                                                    | Page 3  |
| 3. | Getting Started<br>How it works<br>Handling Alerts                                                                      | Page 4  |
| 4. | Sensor/Transmitter Module<br>Installation<br>Tools Required                                                             | Page 5  |
|    | Installing Sensor/Transmitter Module                                                                                    | Page 6  |
| 5. | Display/Receiver Module<br>LCD Display<br>Installation<br>Recommended Installation for Display / Receiver Module        | Page 7  |
|    |                                                                                                    | i ugo o |
| 6. | Programming                                                                                                    | Page 9  |
|    | Display Mode (S-1)                                                                                                    | Page 10 |
|    | Programming Threshold Setting (S-2).                                                                                    | Page 11 |
|    | Sensor ID L scrange Mode (S-3)                                                                                          | Page 12 |
|    | Sensor ID Learning Mode (S-4).                                                                                          | Page 13 |
|    | Tum Backlight On/Off (S-5)                                                                                              | Page 14 |
|    | Activate Spare Tire On/Off (S-6)                                                                                        | Page 14 |
| 7. | Troubleshooting                                                                                                    | Page 15 |
| 8. | Appendix & Glossary                                                                                                    | Page 15 |
| 9. | Annex                                                                                                    | Page 16 |

The manufacturer reserves the right to change the contents of this manual at any time without prior notice. The information contained in this manual is proprietary and must not be reproduced without prior consent from the manufacturer.

This Page is Intentionally Left Blank

# 1. TECHNICAL SPECIFICATION

| Sensor / Transmitter Module |                       |  |  |  |
|-----------------------------|-----------------------|--|--|--|
| Operating Temperature Range | -40°C to +125°C       |  |  |  |
| Operating Humidity          | 100%                  |  |  |  |
| Weight                      | 32 gram               |  |  |  |
| Size (LxWxH)                | 71 mm x 36 mm x 21 mm |  |  |  |
| Battery Life (Projected)    | 5 years in normal use |  |  |  |
| Transmitting Frequency      | 433.92 MHz            |  |  |  |
| Transmitter Activation      | By pressure change    |  |  |  |

Table 1

| Display/Receiver Module     |                                            |  |  |  |  |
|-----------------------------|--------------------------------------------|--|--|--|--|
| Power Supply                | 9 ~ 15 V DC                                |  |  |  |  |
| Current Consumption         | 18mA nominal, 130mA during alert @ 12V DC. |  |  |  |  |
| Operating Temperature Range | -40°C to +85°C                             |  |  |  |  |
| Weight                      | 93 gram                                    |  |  |  |  |
| Size (LxWxH)                | 18mm x 125mm x 33mm                        |  |  |  |  |
| Receiving Frequency         | 433.92 MHz                                 |  |  |  |  |
| Monitored Temperature Range | -40 ~ 125°C (-40 ~ 257°F)                  |  |  |  |  |
| Monitored Pressure Range    | 0 ~ 500 Kpa (Accuracy: ± 10 Kpa)           |  |  |  |  |
|                             | 0 ~ 73 Psi (Accuracy: ± 1.5 Psi)           |  |  |  |  |

Table 2

# This Page is Intentionally Left Blank

### 7. Troubleshooting Guide

| Symptoms                                                         | Possible cause(s)                        | Solution                                                                                                    |
|------------------------------------------------------------------|------------------------------------------|----------------------------------------------------------------------------------------------------|
| No display on LCD panel.                                         | No power.                                | Check connections of Power cable at both<br>ends. Ensure that the connection is on the<br>correct polarity and properly grounded.                |
| No display on LCD panel.                                         | Faulty Unit.                             | Contact your dealer for a replacement.                                                                                                    |
| The unit does not activate when the POWER key button is pressed. | The car ignition has not been turned ON. | Turn the ignition key to ACC position.                                                                                                    |
| The receiver is not learning the ID during ID LEARNING Mode.     | Localize RF interference.                | Move to another location and re-initiate the ID LEARNING process.                                                                                |
| No instant alert                                                 | Reverse power cable installation.        | Ensure that the red wire is connected to<br>permanent power supply (battery) and<br>orange wire is connected to ACC position of<br>the ignition. |
| Unable to tighten screw into the tire valve                      | Check tire valve thread                  | Change tire Valve                                                                                                    |
| Air cannot be pump into the tire                                 | No centre holes on the valve screw       | Change to Valve Screw M5x20 with centre holes                                                                                                    |

#### 8. Appendix

#### Glossary

| Кра                        | Pressure reading in kilo Pascal                                                                                                    |
|----------------------------|----------------------------------------------------------------------------------------------------|
| Psi                        | Pressure reading in pound per square inch                                                                                                    |
| Bar                        | Pressure reading in bar                                                                                                    |
| °C                         | Temperature reading in degrees Celsius                                                                                                    |
| °F                         | Temperature reading in degrees Fahrenheit                                                                                                    |
| Cold Pressure              | Recommended inflation pressure of a tire at ambient temperature of 22°C by vehicle manufacturers.                                                                                                    |
| Low Pressure Alert         | Visual and audible warning that is activated when the tire's pressure goes below the preset level.                                                                                                    |
| Initial Low Pressure Alert | Visual and audible warning activated when tire pressure reaches the region of 50Kpa before Low Pressure Alert (e.g. Factory setting, Low Pressure Alert is set to 120Kpa, which means Initial Low Pressure Alert is when pressure is above 120Kpa, but below 170Kpa. |
| Display/Receiver Module    | The electronic module mounted inside the vehicle that alerts the driver of any tire irregularities.                                                                                                    |
| Sensor/Transmitter Module  | The electronic module mounted on the wheels that measure the air pressure and temperature of the tire.                                                                                                    |

#### 3. GETTING STARTED

#### How it works

Pressure and temperature information are sent to the Receiver and displayed on the LCD display. When an underinflated, over-inflated or over-heated tire is detected, the Receiver will emit an audible warning and activate the backlight to warn the driver. The alerts depend on threshold value set for pressure and temperature. Either the factory or manual preset value can be selected.

#### Handling Alerts

When any of the tires is not within the threshold limits (e.g. under inflated or over heated, the following will occur:

- An audible warning will be activated for a period of 10 seconds at the first occurrence.
- The backlight of the LCD display would be activated for 20 seconds at the first occurrence.
- Low/High Pressure Alert: Pressure Alert indicator (Yellow) of the module turn On permanently.
- Initial Low Pressure Alert: Pressure Alert indicator (Yellow) of the module will blink.
- High Temperature Alert: Temperature Alert indicator (Yellow) of the module turns On permanently.
- Tire icon will blink at the faster rate.

The above conditions will persist until the threshold returns to their corresponding preset value.

All TPMS unit comes with the following factory-preset value:

- a. Initial Low Pressure Alert when tire pressure is greater than **120Kpa** but lesser or equal to **170Kpa** (50Kpa before Low Pressure Alert)
- b. Low Pressure Alert when tire pressure is lesser or equal to 120 Kpa (23 Psi)
- c. High Pressure Alert when tire pressure is greater or equal to 300 Kpa (44 Psi)
- d. High Temperature Alert when tire temperature is greater than 80°C (176°F)

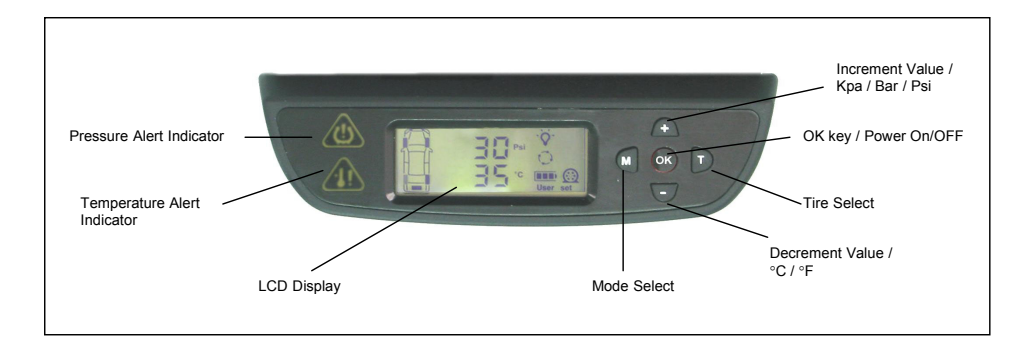

Figure 1 Display/Receiver Module

# Sensor ID Learning Mode (S-4)

For programming of a new receiver unit with ID Learning Mode, refer to the following steps,

Step 1 Press [OK] button to enter the ID learning Mode.

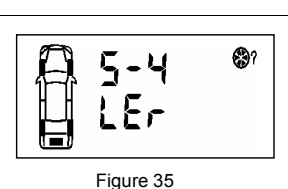

3?

# <u>Step 2</u>

- 1. The front left tire icon will blink. Toggle [+] or [-] button to select the desired tire and press [OK] to accept the desired location. The corresponding tire ID number blinks (once per second) to indicate that it is ready to accept new Sensor ID input.
- 2. Inflate or deflate the corresponding tire by at least 28Kpa (4Psi).
- 3. When the new ID code is received, the tire icon will blink at a faster rate (twice per second); the ID number stops blinking and the module will beep for 5 second.
- 4. Press [OK] button to save the sensor ID.
- 5. Repeat Step 1 to 3 for other tire sensor(s) that needs to be replaced.

# Note

ID '5' will only be able to receive sensor signal if the Spare Tire setting is ON. (Refer to Spare Tire On/Off Mode (S-6))

# Step 3

Press [T] button to return to Programming Main menu display.

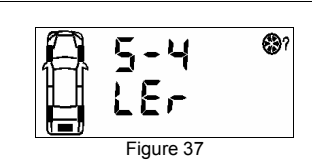

Figure 36

# Note

- 1. The receiver will not save any identical Sensor ID.
- 2. Value shown is for reference only.

# Installing Sensor/Transmitter Module

The following is suggested installation sequence:

| Transmitter | Wheel Position |  |  |  |
|-------------|----------------|--|--|--|
| Red (1)     | Left Front     |  |  |  |
| Yellow (2)  | Right Front    |  |  |  |
| Blue (3)    | Right Rear     |  |  |  |
| Green (4)   | Left Rear      |  |  |  |
| White (5)   | *Spare Tire    |  |  |  |
| Ta          | able 5         |  |  |  |

- Remove the original tire valve from tire rim.
- Insert the provided tire valve into rim valve hole. • (Figure 3a & Figure 3b.)
- Position the Sensor/Transmitter rear to the mounted tire valve. (Figure 4).
- Insert the provided screw to the Sensor as shown in figure 5 and screw the Sensor to the tire valve. (Figure 6). The tire valve will be the reference position of the sensor in order not to damage the sensor when removing tire from the wheel. Ensure that the screw is properly tightened to hold the sensor.
- Attach the corresponding color tag to the valve stem and secure it with the valve cap by carefully twisting the tag onto the valve stem. See Figure 7a and Figure 7b.
- Proceed to mount the tire onto the wheel. ٠
- Ensure that the tires are properly re-balanced. •

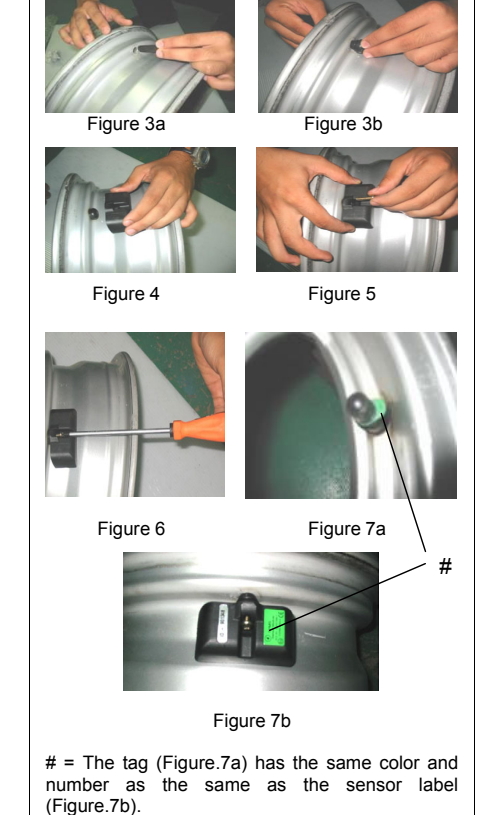

\*Optional Part

#### Note

Ensure that each of the color tag correspond to the color label on the sensor. Refer Table 5 for the corresponding sensor tag to tire. Keep the colored sensor tag on the valve stem for installation and tire rotation.

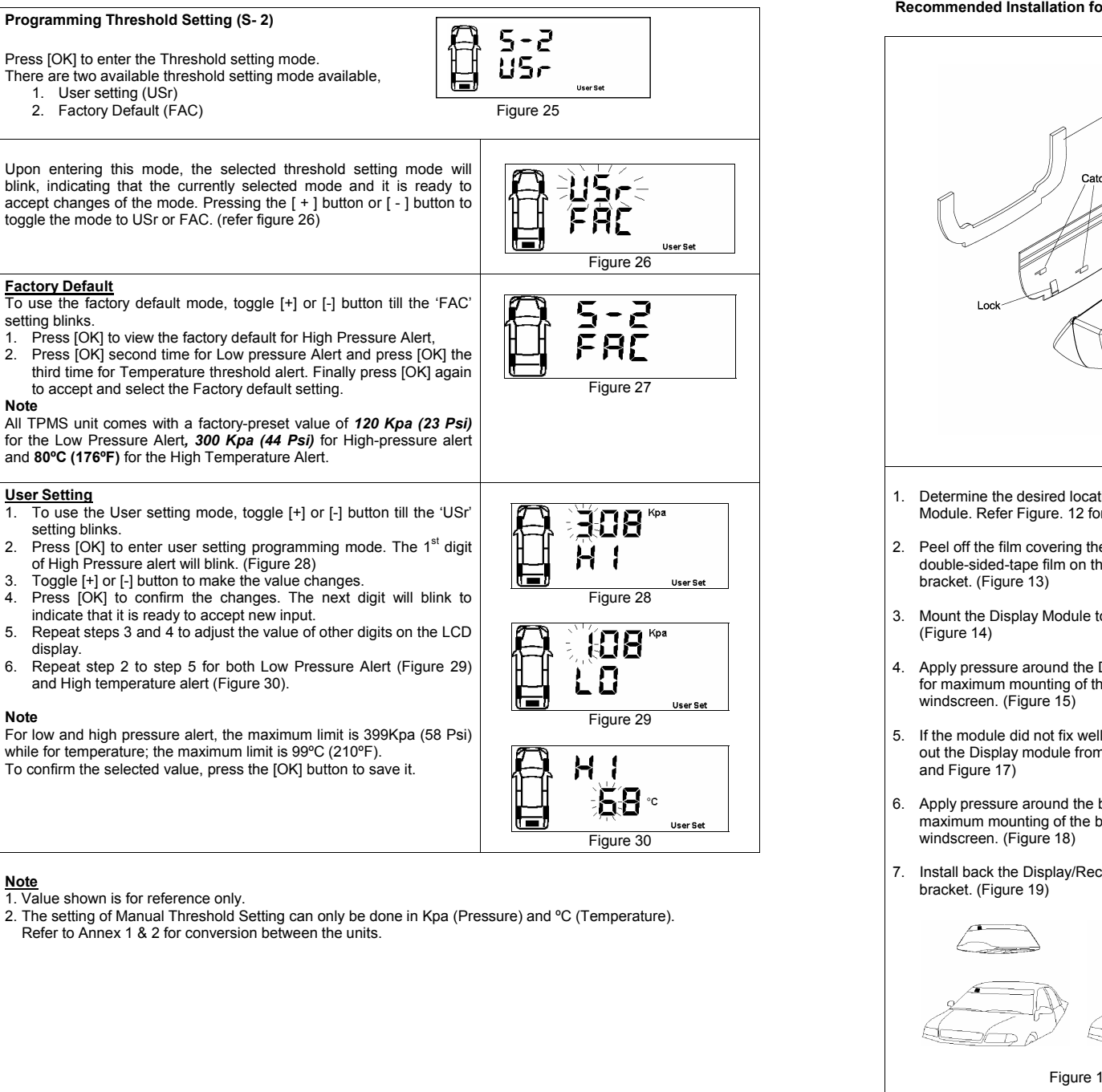

Recommended Installation for Display/Receiver Module and Bracket

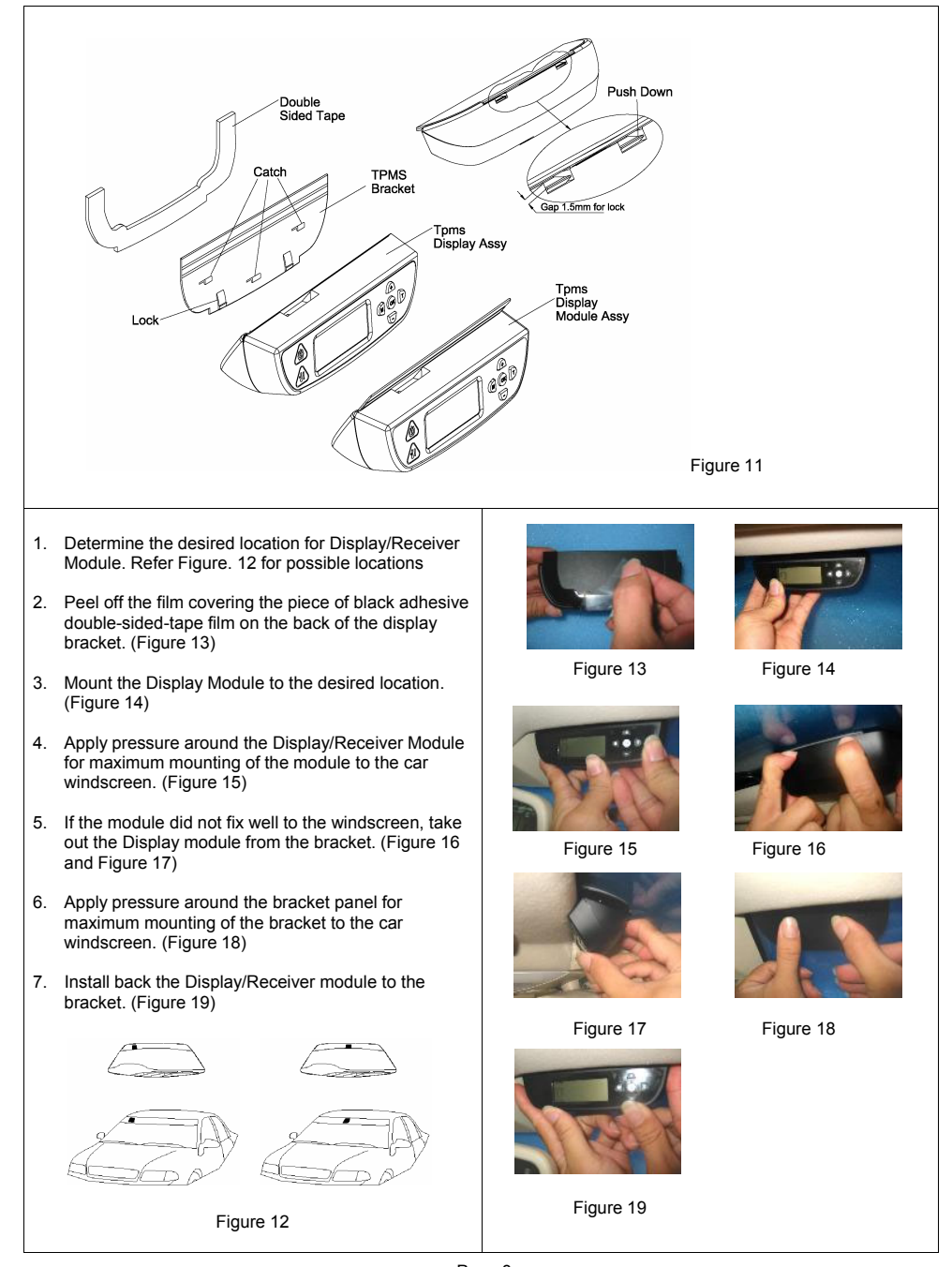

1. User setting (USr)

Factory Default

setting blinks.

User Setting

display.

setting blinks.

Note

3

Note

Note

#### 6. PROGRAMMING

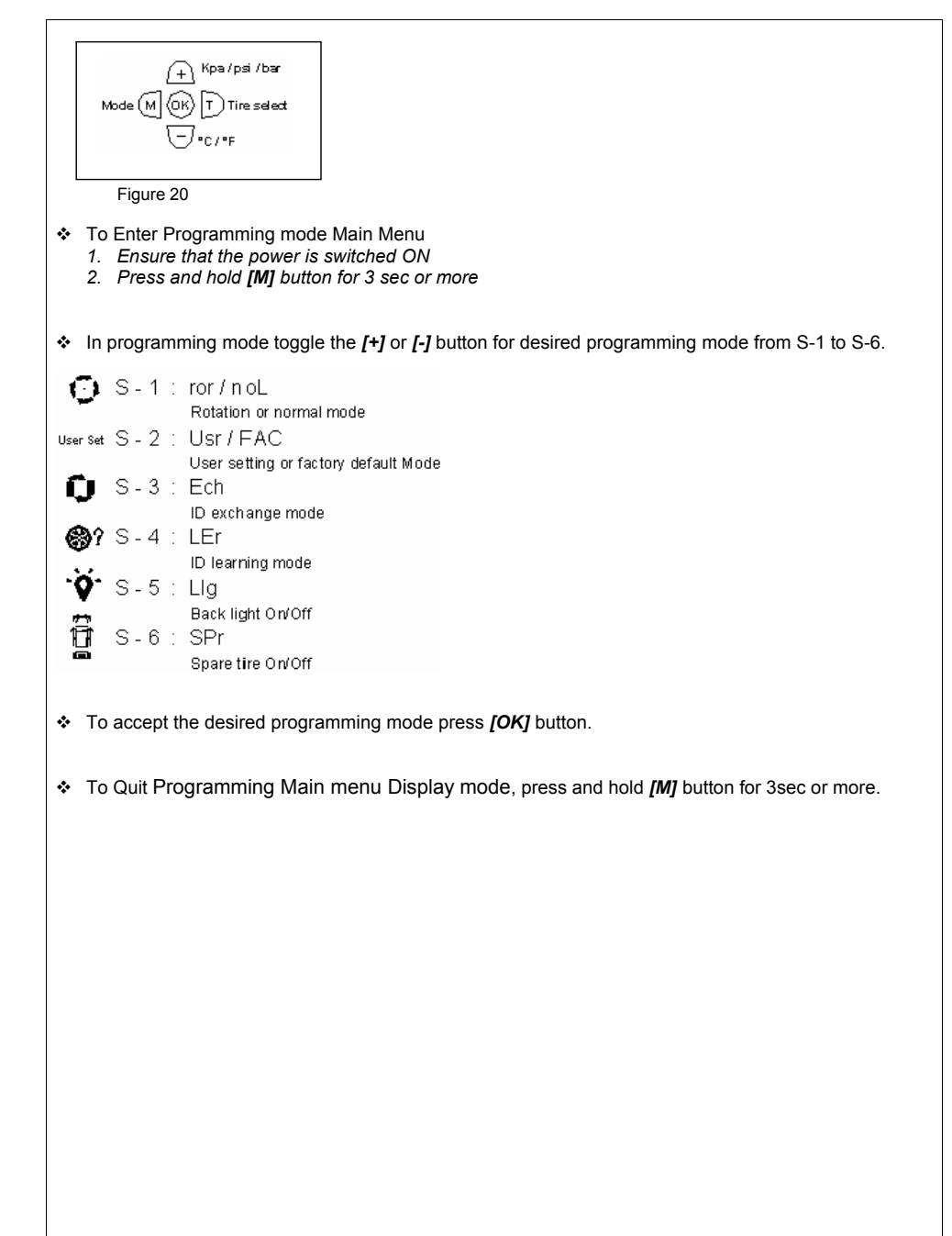

### Display Mode (S-1)

Press [OK] to enter programming display mode. 'ror' or 'noL' will blink to indicate that it is ready to accept changes. Toggle [+] or [-] button to alternate between Rotation Mode and Normal Mode.

# **Rotation Mode**

Each of the tires will be 'scanned' for the reading. The rotation will begin from Front Left tire, followed by Front Right Tire, Rear Right Tire, Rear Left Tire and the cycle will begin again with the Front Left Tire. This is indicated by a blinking tire icon.

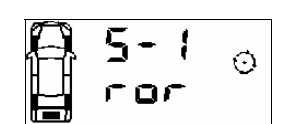

пп 20  $\odot$  $\odot$ 48 ЧО Liear Sat ↑ D  $\odot$ 0 46 Figure 22

# Figure 21 Rotation Mode Activated

# Normal Mode

In the normal mode, the display will always show information of the tire with the lowest pressure value. The rotation mode tire symbol will be disabled indicating the selected mode is normal mode. (Refer to figure 23 & 24) To view information of other tires, press [T] button.

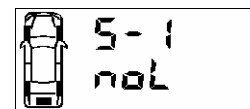

Figure 23

Normal Mode Activated

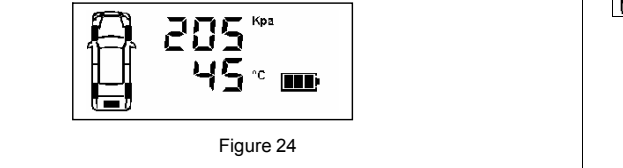

Note Value shown is for reference only.

### 5. DISPLAY/RECEIVER MODULE

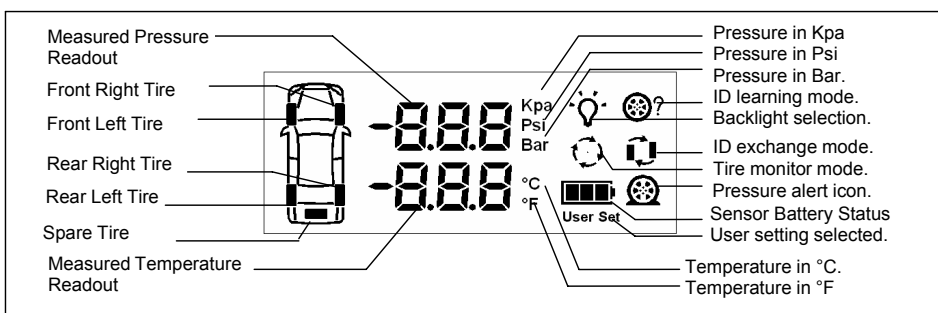

Figure 8 LCD Display

#### Installation

- 1. Insert the Power Supply Cable connector into Receiver socket, which is located at the top rear. (Figure 9 &10).
- 2. Connect the other end of the Power Supply Cable to the vehicle +12VDC, Ground and ACC.

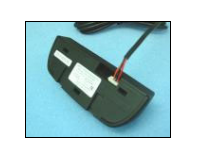

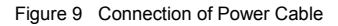

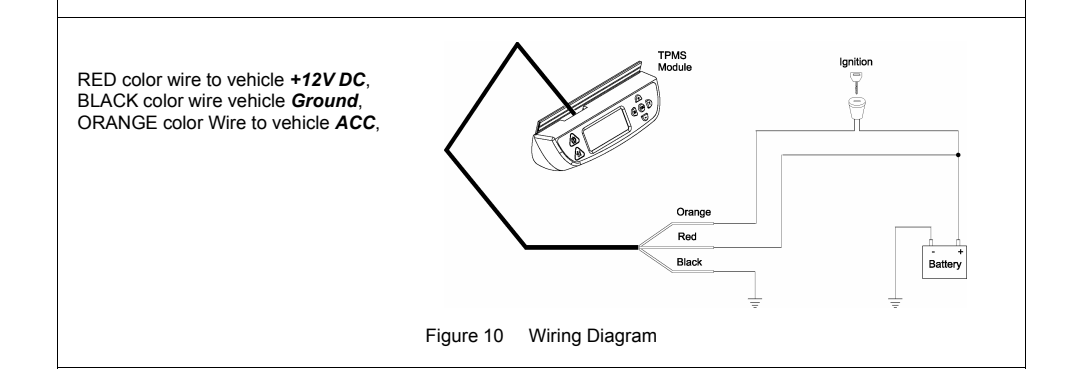

### Sensor ID Exchange Mode (S- 3)

After rotation of tires, the Sensor ID data in the receiver must be changed accordingly to ensure that it indicates the correct tire when there are any irregularities.

#### Step 1

Press [OK] button to enter ID Exchange mode.

### Step 2

- The Front left tire icon and its corresponding ID digit will blink.
- 1. Use [+] and [-] button to change the selected Sensor ID digit.
- Press [OK] to confirm the changes and the next ID digit will blink accordingly.
- 3. Repeat step 1 and 2 for all other ID digits.
- The ID number '5' will only be available if the spare tire setting is 'ON'

# Step 3

Press [T] button to quit the ID Exchange mode without saving and return back to Programming Main menu display.

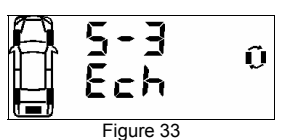

Figure 32

ch

Figure 31

ñ

Û

# Step 4

The receiver will return back to Programming Main menu display and that complete the process of exchanging Sensor ID data in the receiver.

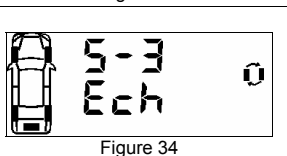

#### Note

The receiver will not save the information if any of the tires are found to have identical Sensor ID.

#### Note

1. Value shown is for reference only.

#### 4. SENSOR/TRANSMITTER MODULE

#### Installation

**Caution:** Qualified personnel must perform the following installation procedures to ensure that the Sensor/Transmitter Module are properly installed and undamaged. It does not include any standard procedures normally required in the process of replacing a tire but due care should be taken to ensure that the sensors are not damaged.

#### **Tools Required**

- Tire changing equipment
- Tire balancing equipment
- Philip Screwdriver

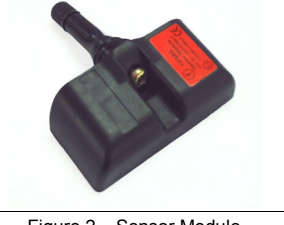

Figure 2 Sensor Module

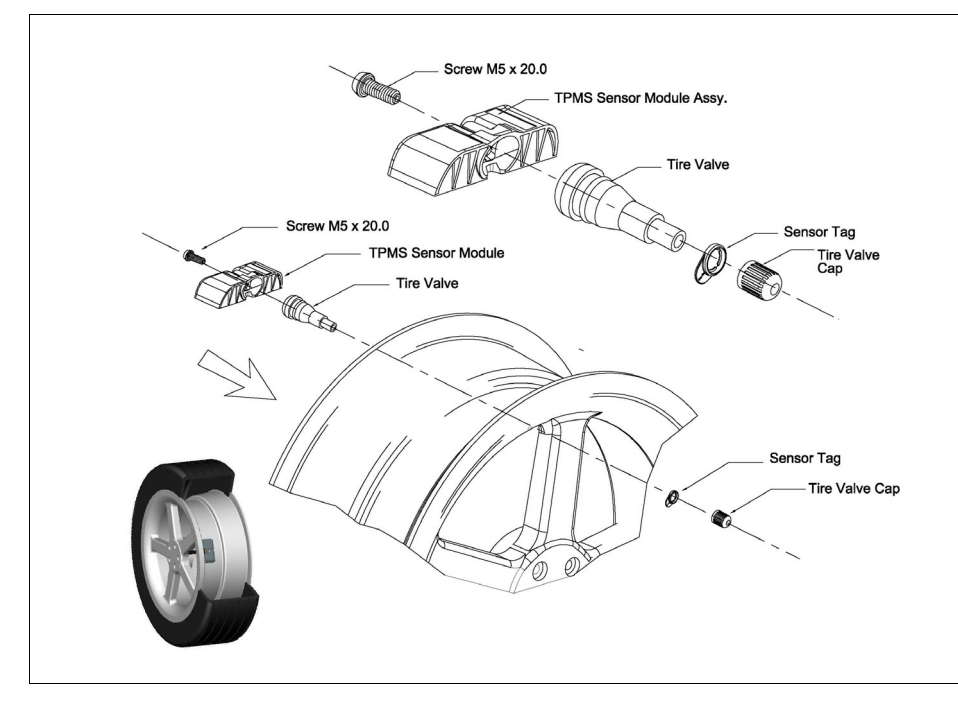

Figure 2a - How to Install Sensor Module with Tire Valve

# Turn Backlight On/Off (S- 5) For programming backlight setting, refer to the following steps. 1. Backlight On (Permanent On) 2. Backlight Off (Auto) Step 1 ·0· Press [OK] button to enter Backlight programming mode. nce Figure 38 Step 2 ÷ò-The default-selected option will blink. 1. To change the selection On-Off press [+] or [-] button. 2. To confirm the selection press [OK] button. 3. The receiver will return back to Programming Main menu display Figure 39

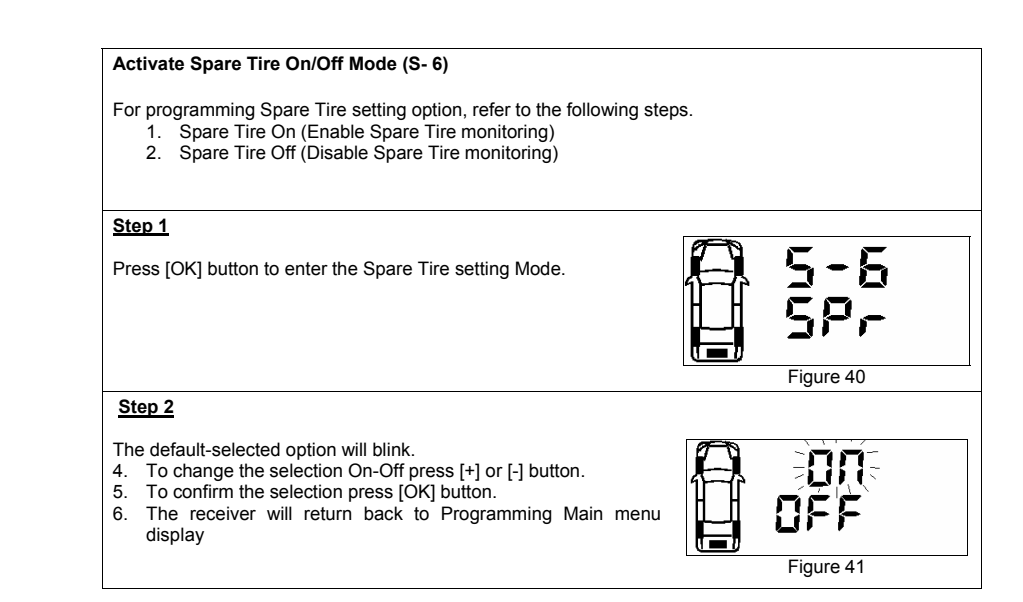

### 2. COMPONENTS PART LIST

After unpacking, ensure that all the parts listed below are available. Should any part(s) is/are found missing, please return to your dealer and get a complete replacement set.

| Item | Description                            | Quantity |
|------|----------------------------------------|----------|
| 1    | TPMS DISPLAY MODULE ASSY               | 1        |
| 2    | DISPLAY MODULE BRACKET                 | 1        |
| 3    | TPMS SENSOR MODULE ASSY *              | 4        |
| 4    | TPMS POWER CABLE ASSY                  | 1        |
| 5    | SENSOR TAGS (YELLOW, RED, BLUE, GREEN) | 4        |
| 6    | TIRE VALVE **                          | 4        |
| 7    | VALVE SCREW M5 x 20 **                 | 4        |
| 8    | TPMS OWNER'S MANUAL                    | 1        |

Table 3

\* Optional 1pc for Spare Tire available

\*\* Use only provided tire valve and screw.

Item 6 – Tire Valve with internal thread M5

Item 7 - Valve Screw M5 x 20 with centre holes

### For replacement parts, quote the description, part code and quantity required when ordering.

| A 335 40 000               | Item 3     | ltem 4                                               |
|----------------------------|------------|------------------------------------------------------|
| <ul> <li>Item 5</li> </ul> | Item 6 & 7 | Tire Pressure<br>Monitoring System<br>overes worker. |

### 9. Annexes

#### Annex I

Psi To Kpa To Psi Conversion Table

| Kpa to Psi Conversion Table |     |     |     |     |     |  |
|-----------------------------|-----|-----|-----|-----|-----|--|
| Кра                         | Psi | Кра | Psi | Кра | Psi |  |
| 10                          | 1   | 210 | 31  | 410 | 60  |  |
| 20                          | 3   | 220 | 32  | 420 | 61  |  |
| 30                          | 4   | 230 | 34  | 430 | 63  |  |
| 40                          | 6   | 240 | 35  | 440 | 64  |  |
| 50                          | 7   | 250 | 37  | 450 | 66  |  |
| 60                          | 9   | 260 | 38  | 460 | 67  |  |
| 70                          | 10  | 270 | 39  | 470 | 69  |  |
| 80                          | 12  | 280 | 41  | 480 | 70  |  |
| 90                          | 13  | 290 | 42  | 490 | 72  |  |
| 100                         | 15  | 300 | 44  | 500 | 73  |  |
| 110                         | 16  | 310 | 45  |     |     |  |
| 120                         | 18  | 320 | 47  |     |     |  |
| 130                         | 19  | 330 | 48  |     |     |  |
| 140                         | 20  | 340 | 50  |     |     |  |
| 150                         | 22  | 350 | 51  |     |     |  |
| 160                         | 23  | 360 | 53  |     |     |  |
| 170                         | 25  | 370 | 54  |     |     |  |
| 180                         | 26  | 380 | 55  |     |     |  |
| 190                         | 28  | 390 | 57  |     |     |  |
| 200                         | 29  | 400 | 58  |     |     |  |

# Annex II

#### <u>°C To °F To °C Conversion Table</u>

| °C to °F Conversion Table |     |  |    |     |  |     |     |
|---------------------------|-----|--|----|-----|--|-----|-----|
| °C                        | °F  |  | °C | °F  |  | °C  | ۴   |
| -40                       | -40 |  | 20 | 68  |  | 80  | 176 |
| -30                       | -22 |  | 30 | 86  |  | 90  | 194 |
| -20                       | -4  |  | 40 | 104 |  | 100 | 212 |
| -10                       | 14  |  | 50 | 122 |  | 110 | 230 |
| 0                         | 32  |  | 60 | 140 |  | 120 | 248 |
| 10                        | 50  |  | 70 | 158 |  | 125 | 257 |

#### NOTICE

#### **FCC Notice**

This device complies with Part 15 of the FCC Rules. Operation is subject to the following two conditions: (1) this device may not cause harmful interference, and (2) this device must accept any interference received, including interference that may cause undesired operation.

This equipment has been tested and found to comply with the limits for a Class B digital device, pursuant to Part 15 of the FCC Rules. These limits are designed to provide reasonable protection against harmful interference in a residential installation. This equipment generates, uses and can radiate radio frequency energy and, if not installed and used in accordance with the instructions, may cause harmful interference to radio communications. However, there is no guarantee that interference will not occur in a particular installation.

If this equipment does cause harmful interference to radio or television reception, which can be determined by turning the equipment off and on, the user is encouraged to try to correct the interference by one or more of the following measures:

- Reorient or relocate the receiving antenna.
- Increase the separation between the equipment and receiver.
- Connect the equipment into an outlet on a circuit different from that to which the receiver is connected.

Caution: Any changes or modifications in construction of this device which are not expressly approved by the party responsible for compliance could void the user's authority to operate the equipment.

#### System Scope of Use and Warnings

#### Tire Pressure Monitoring System (TPMS)

This system is a sensing device designed to measure and display tire operation and/or activate an alert to the driver when pressure and temperature irregularities are detected. It is the responsibility of the driver to react promptly and with discretion to alerts. Abnormal tire inflation pressure should be corrected at the earliest opportunity.

#### System Installation and Usage

Use of the TPMS requires that it has been properly installed by qualified personnel according to the instructions here.

This system is suitable for use in passenger car, SUV and 4X4 tires up to maximum cold inflation pressure of 500 Kpa (or 73 Psi).

#### Reacting to Alerts

When an alert or warning is received, reduce vehicle speed and proceed to a safe stop location where the tire can be inspected and/or serviced.

The *low-pressure* alert indicates that the air pressure has dropped to a selected minimum and a *high-temperature alert* indicates that the temperature of the tire content has surpassed the threshold value set.

#### Use of Chemical

Temporary resealing or re-inflation products containing internal sealants or propellants in any tire assembly may adversely affect the operation of the Sensor/Transmitter.

This Page is Intentionally Left Blank